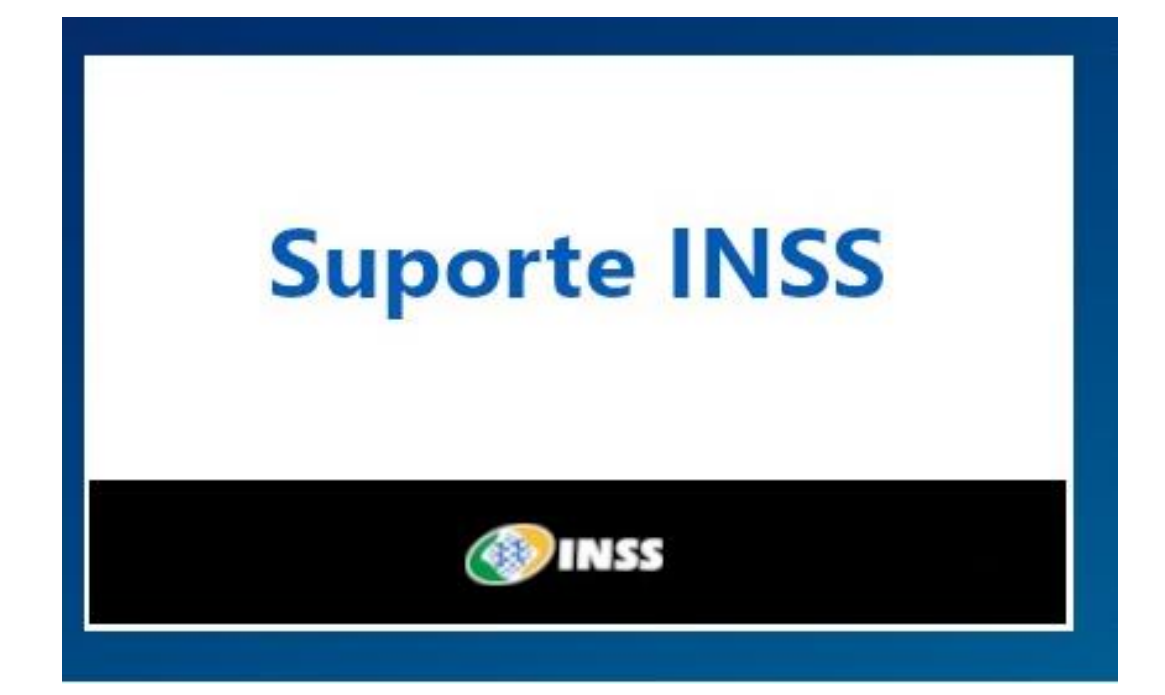

MANUAL DE UTILIZAÇÃO E ABERTURA DE CHAMADOS DE SUPORTE AO INSS

# Índice

| Introdução                               | .3 |
|------------------------------------------|----|
| Objetivo                                 | .3 |
| Instruções de uso                        | .3 |
| Acesso                                   | .3 |
| Tela Inicial                             | .4 |
| Status do Chamado                        | .5 |
| Procedimento para Abertura de Chamado    | .5 |
| Procedimento para Acompanhar um Chamado: | .7 |
| Solução                                  | .8 |
| Aprovar ou Recusar a solução             | .8 |
| Considerações Finais                     | .8 |

## Introdução

**SUPORTE INSS** - Devolvido a partir do software livre GLPI (Gerenciamento Livre de Parque de Informática). Esta ferramenta será utilizada, no âmbito do INSS, para registro e acompanhamento de chamados de suporte em Tecnologia da Informação.

# Objetivo

Este manual tem por objetivo orientar os Servidores do INSS a realizar a abertura de chamados e acompanhar o andamento do atendimento de suas solicitações.

#### Instruções de uso

#### Acesso

O acesso à ferramenta para abertura de chamados se dará através do endereço web:

# http:// suporte.inss.gov.br

Ao acessar o referido endereço será apresentado o Portal "Suporte INSS e SDM" conforme tela abaixo:

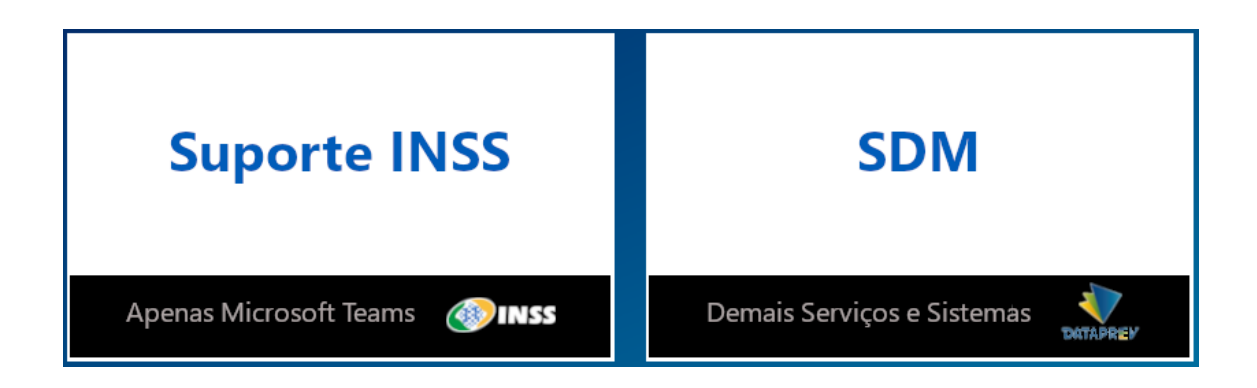

Obs.: O INSS utilizará de forma paralela os dois sistemas, SUPORTE INSS e SDM. Gradativamente parte dos serviços/catálogos, hoje cadastrados no SDM, serão migrados para o SUPORTE INSS. Neste primeiro momento apenas os serviços relacionados ao Microsoft Teams terão seus registros feitos no SUPORTE INSS.

# **Tela Inicial**

Ao clicar em Suporte INSS será apresentada a tela inicial para autenticação:

A autenticação será através do nome do usuário (nome.sobrenome) e senha de domínio (a mesma utilizada no acesso ao correio expresso, por exemplo)

| Sistema para Registro de Chamados |                                |  |  |  |  |  |  |  |
|-----------------------------------|--------------------------------|--|--|--|--|--|--|--|
|                                   | nome.sobrenome                 |  |  |  |  |  |  |  |
|                                   | senha                          |  |  |  |  |  |  |  |
|                                   | LDAP INSS                      |  |  |  |  |  |  |  |
|                                   |                                |  |  |  |  |  |  |  |
|                                   | Acessar<br>Esqueceu sua senha? |  |  |  |  |  |  |  |
| Fale Conosco                      |                                |  |  |  |  |  |  |  |

Após autenticação no LDAP INSS, será apresentada a tela contendo os campos a serem preenchidos para a efetivação do registro do chamado.

| Registrar Solicitação 🖶                                                                                                    |  |  |  |  |  |
|----------------------------------------------------------------------------------------------------|--|--|--|--|--|
| :::                                                                                                    |  |  |  |  |  |
| Item do Catálogo de Serviços *                                                                                                    |  |  |  |  |  |
| Digite o serviço desejado ou selecione o item do catálogo que mais se aproxima do seu problema.                                                                                                    |  |  |  |  |  |
| Título *<br>Informe um título/nome para sua solicitação. (máx. 30 caracteres)                                                                                                    |  |  |  |  |  |
| Descrição *<br>Descreva sua solicitação com o maior número possível de informações.                                                                                                    |  |  |  |  |  |
| Formatos - B I A - A - E E E E E A · P M · S                                                                                                    |  |  |  |  |  |
|                                                                                                    |  |  |  |  |  |
| Anexo                                                                                                    |  |  |  |  |  |
| Caso seja possível adicione algum arquivo que nos ajude a entender melhor sua solicitação.<br>Podem ser imagem, PDF, planilha, documento, impressos, etc. Arraste e solte seu arquivo aqui ou clique no botão. |  |  |  |  |  |
| Arquivo(s) (100 MB máx) i<br>Arraste e solte seu arquivo aqui, ou<br>Browse No files selected.                                                                                                    |  |  |  |  |  |
| Enviar                                                                                                    |  |  |  |  |  |

Além disso será mostrado, no canto superior esquerdo, um contador onde aparecerão os números de chamados com status **Processando**, **Solucionados** e **Fechados**.

Ex.:

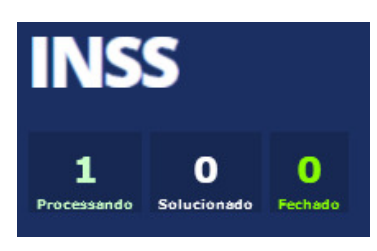

Onde o número corresponde aos chamados em processamento, o zero ao número de chamados solucionados e o número 1 aos chamados fechados.

#### **Status do Chamado**

Processado (Atribuído): Chamado atribuído ao grupo de atendimento.

Solucionado: Chamado solucionado. Ainda pode ser reaberto pelo usuário.

Fechado: Chamado fechado. Não pode ser mais reaberto pelo usuário

#### Procedimento para Abertura de Chamado

**Item de Categoria de Serviços:** Corresponde ao sistema/serviço para o qual se quer suporte.

Título: Resumo do problema para o qual se quer suporte.

**Descrição:** Maior número de informações possíveis. Neste campo, o usuário, descreve o motivo da abertura do chamado.

Anexo/Arquivo: Usuário poderá anexar um arquivo junto ao chamado.

Na tela inicial digite parte do nome ou selecione o item de catálogo desejado:

| Item do Catálogo de Serviços *                                                                  |   |  |  |  |  |  |
|-------------------------------------------------------------------------------------------------|---|--|--|--|--|--|
| Digite o serviço desejado ou selecione o item do catálogo que mais se aproxima do seu problema. |   |  |  |  |  |  |
|                                                                                                 |   |  |  |  |  |  |
|                                                                                                 |   |  |  |  |  |  |
|                                                                                                 | ^ |  |  |  |  |  |
| GLPI                                                                                            |   |  |  |  |  |  |
| Conta Microsoft > Gerenciamento do Usuário > Alteração                                          |   |  |  |  |  |  |
| Conta Microsoft > Gerenciamento do Usuário > Criação                                            | _ |  |  |  |  |  |
| Conta Microsoft > Gerenciamento do Usuário > Exclusão                                           |   |  |  |  |  |  |
| Conta Microsoft > Gerenciamento do Usuário > Informação de Uso/Dúvida                           |   |  |  |  |  |  |
| Conta Microsoft > Gerenciamento do Usuário > Reinicialização de senha                           |   |  |  |  |  |  |

Em seguida preencha, resumidamente, o problema a ser tratado no campo "Título":

| Título *                                                          |  |
|-------------------------------------------------------------------|--|
| Informe um título/nome para sua solicitação. (máx. 50 caracteres) |  |
|                                                                   |  |

No campo "**Descrição**" digite o maior número de informações de modo que a interpretação fique compreensível ao atendente.

| Descrição *    |            |            |         |       |      |        |        |        |     |                   |    |
|----------------|------------|------------|---------|-------|------|--------|--------|--------|-----|-------------------|----|
| Descreva sua s | olicitação | com o i    | maior n | úmero | poss | ível d | e info | ormaçõ | es. |                   |    |
| Formatos -     | B I        | <u>A</u> - | A -     | ≣     |      | ₹      | ∍≣     |        | P   | $\langle \rangle$ | 23 |
|                |            |            |         |       |      |        |        |        |     |                   |    |
|                |            |            |         |       |      |        |        |        |     |                   |    |
|                |            |            |         |       |      |        |        |        |     |                   |    |
|                |            |            |         |       |      |        |        |        |     |                   |    |
|                |            |            |         |       |      |        |        |        |     |                   |    |

Se for importante, anexe documentos para facilitar o entendimento do atendente:

| Anexo                                                                                                    |  |  |  |  |  |
|----------------------------------------------------------------------------------------------------|--|--|--|--|--|
| Caso seja possível adicione algum arquivo que nos ajude a entender melhor sua solicitação.                       |  |  |  |  |  |
| Podem ser imagem, PDF, planilha, documento, impressos, etc. Arraste e solte seu arquivo aqui ou clique no botão. |  |  |  |  |  |
| Arquivo(s) (100 MB máx) i                                                                                        |  |  |  |  |  |
| Arraste e solte seu arquivo aqui, ou                                                                             |  |  |  |  |  |
| Browse No files selected.                                                                                        |  |  |  |  |  |

Após preenchidos os campos obrigatórios (Item de catálogo de serviços, Título e Descrição) e Anexo (não obrigatório), clique em enviar para efetivar o registro do chamado.

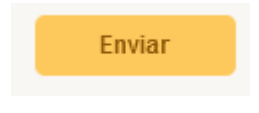

Após clicar no botão "**Enviar**" será apresentado no canto inferior direito o número do referido chamado:

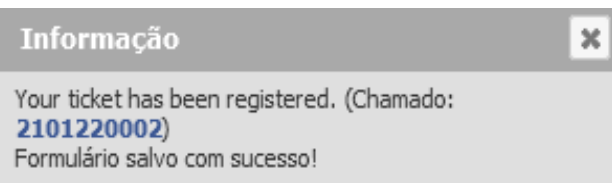

## Procedimento para Acompanhar um Chamado:

A partir dos contadores é possível identificar a quantidade de chamados, por status, vinculados ao usuário solicitante.

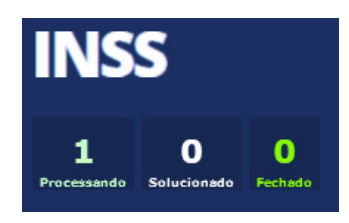

Para acompanhar o andamento do chamado basta clicar nos contadores (Processando, Solucionado e Fechado)

#### Adicionando um Acompanhamento ao chamado:

Esse é o recurso do SUPORTE INSS para troca de informações entre o usuário e o técnico. Para cada resposta ou informação a respeito do problema ou solicitação o usuário deverá incluir um novo "Acompanhamento".

Clique no botão "Acompanhamento" para inserir seu comentário:

| Processando chamadc 0 | Adicionar: D Ad     | companhamento 🧳 Do          | cumento Cancel my ticket           |
|-----------------------|---------------------|-----------------------------|------------------------------------|
| Chamado               | llistéries de señes | -                           | Filtro de linha do tempo : 🔎 🖉 🗳 🗸 |
| Estatisticas          | Historico de ações  | •                           |                                    |
| Classes 5             | () 22-01-2021 11:53 | Instabilidade do Tea        | Ticket# 2101220001 description     |
| Cionar                |                     | Descrição                   |                                    |
| 10005                 | Celio Tomazoni i    | Solicito verificar problema | de indisponibilidade do Teams      |
|                       |                     |                             |                                    |

Insira o comentário e clique em "**Adicionar**" para que o registro apareça na tela do atendente:

| Processando chamad | Adicionar : O Acompanhamento O Documento Cancel my ticket                  |
|--------------------|----------------------------------------------------------------------------|
| Chamado            |                                                                            |
| Estatísticas       | Novo item - Acompanhamento                                                 |
| Histórico          | 5 Formatos - B I A - A - Ξ Ξ Ξ Ξ Ξ - 2 Δ ↔ 🔀                               |
| Clonar             |                                                                            |
| Todos              |                                                                            |
|                    |                                                                            |
|                    |                                                                            |
|                    |                                                                            |
|                    | Arquivo(s) (100 MB máx) i                                                  |
|                    | Anexar arquivo por arrastar e soltar ou copiar e colar no editorSelecionar |
|                    |                                                                            |
|                    | Adicionar                                                                  |

necessário, é possível anexar novos documentos a partir desta tela. Basta clicar no botão "Documento" e anexar o mesmo.

Caso

# Solução

Quando o chamado é solucionado, a observação inserida pelo atendente aparecerá no formulário

A caixa de texto referente à solução é facilmente identificada pela cor azul.

# Aprovar ou Recusar a solução

Neste momento, com o chamado solucionado, o solicitante pode "**Aprovar a solução**", caso entenda que o problema foi resolvido ou "**Recusar a solução**", caso entenda que o problema ainda persiste.

Obs. Para ambas opções se faz necessário inserir um comentário.

| Processando chamadc 2 | Aprovação da solução                                                |                                                                                                    |
|-----------------------|---------------------------------------------------------------------|----------------------------------------------------------------------------------------------------|
| Chamado               |                                                                     | Digitar comentário aquí antes de solucionar ou recusar solução.                                         |
| Estatísticas          | Comentários                                                         |                                                                                                    |
| Histórico 10          | (Opcional quando aprovado)                                          |                                                                                                    |
| Clonar                | Recusar a solução                                                   |                                                                                                    |
| Todos                 | Necusar a solução                                                   |                                                                                                    |
|                       | Histórico de ações :                                                |                                                                                                    |
|                       | 22-01-2021 13:42                                                    | Conceicao Simoes<br>Pires i<br>Acesso ao Teams.<br>Em atendimento.<br>Helpdesk                          |
|                       | Luiz Eduardo<br>Conceicao Simoes<br>Pires <b>i</b>                  |                                                                                                    |
|                       | (C) 22-01-2021 13:41<br>Luiz Eduardo<br>Conceicao Simoes<br>Pires i | Ticket# 2101220002 description<br>Acesso ao Teams<br>Descrição:<br>Como funciona e como acesso o Teams. |

# **Considerações Finais**

Em caso de dúvidas e/ou sugestões quanto à utilização do sistema **SUPORTE INSS**, favor clicar na opção **FALE CONOSCO** disponível no portal.